Herzlich willkommen!

# Vom Papier auf den Bildschirm Zeitung Lesen auf dem Smartphone

JULIA HENTSCHEL TRAINERIN

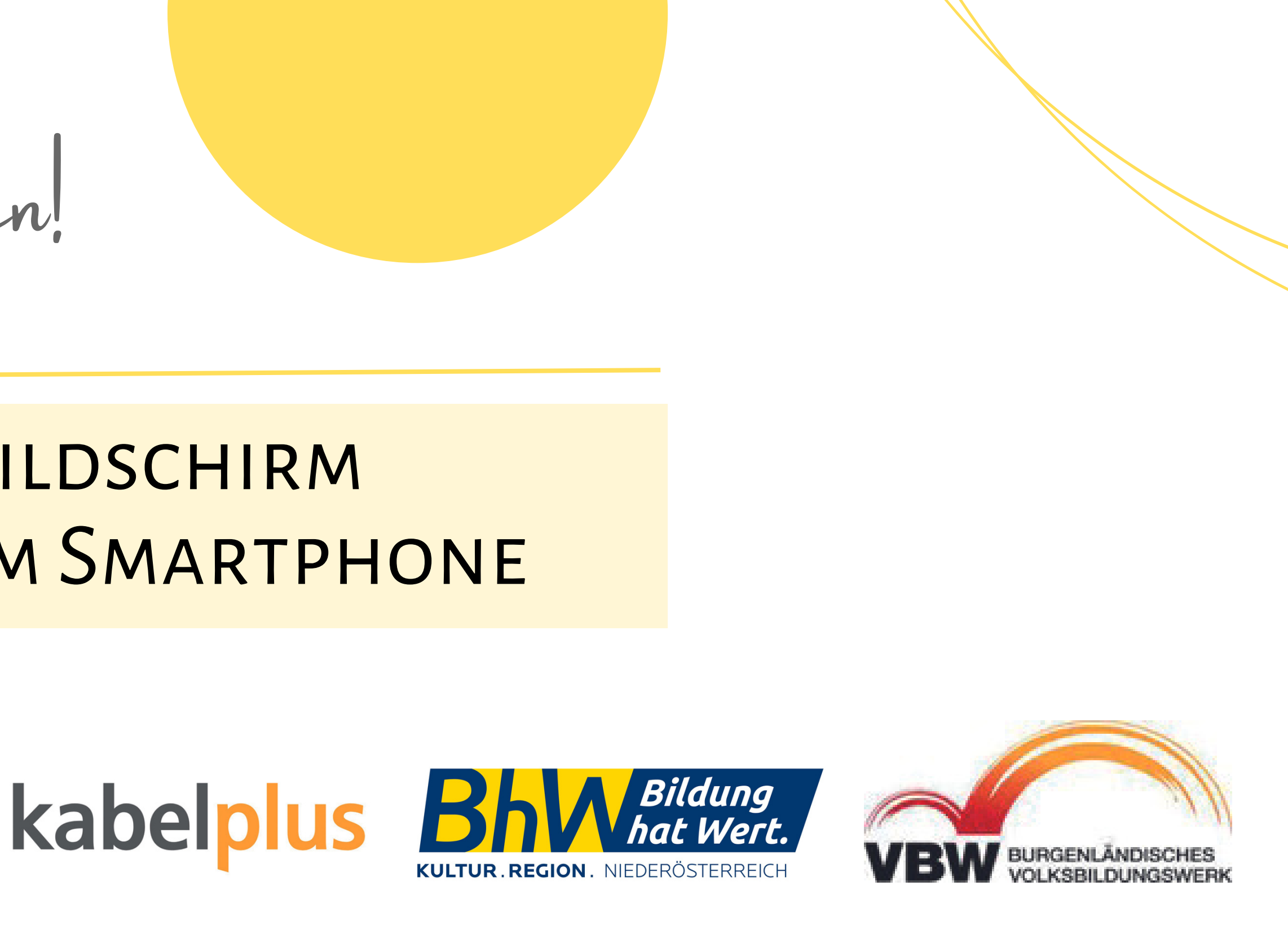

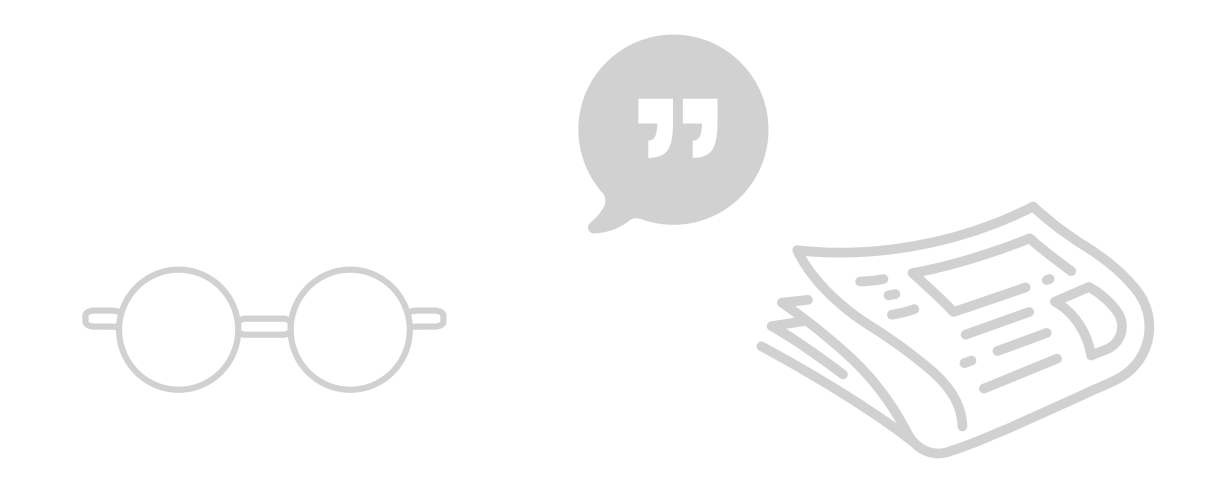

# ZEITUNG LESEN AUF DEM Smartphone

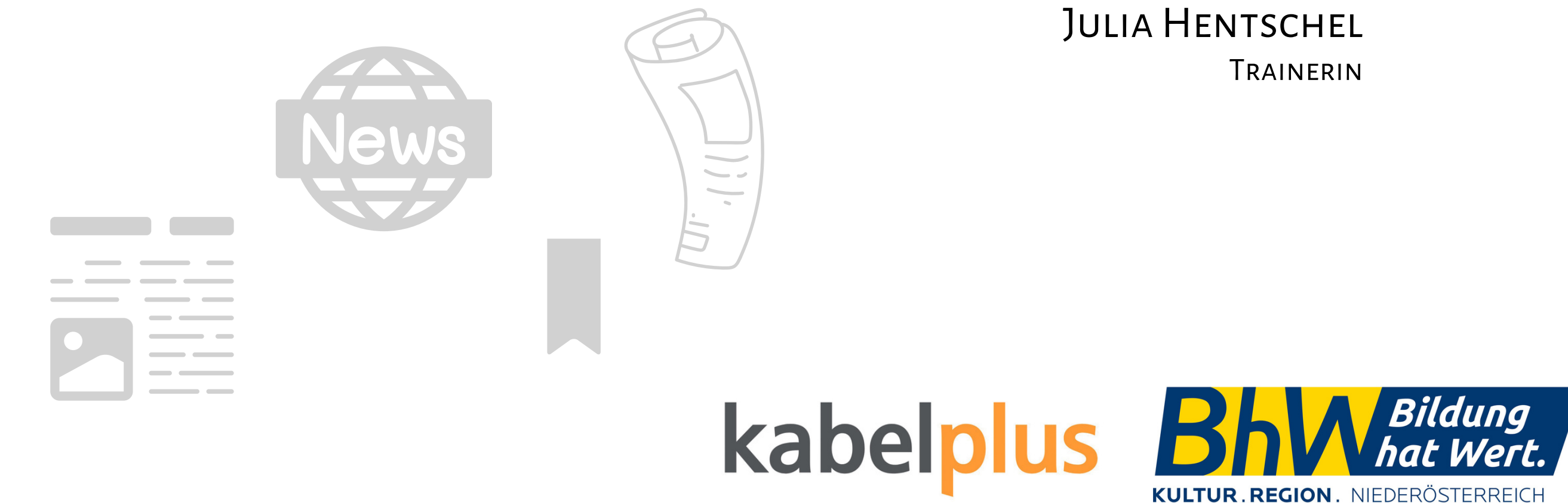

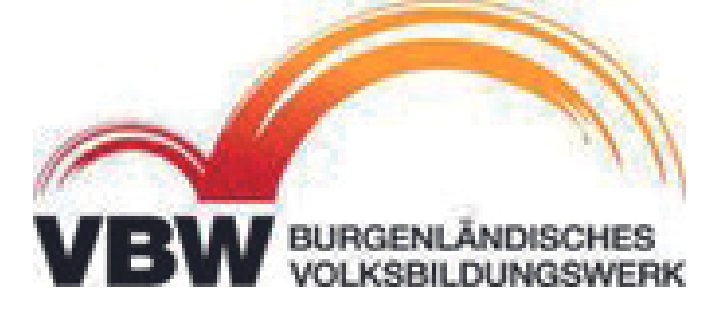

- Voraussetzungen
- verschiedene Zeitungs-Apps
- e-paper/mobile Darstellung
- Krone App
- weitere Möglichkeiten

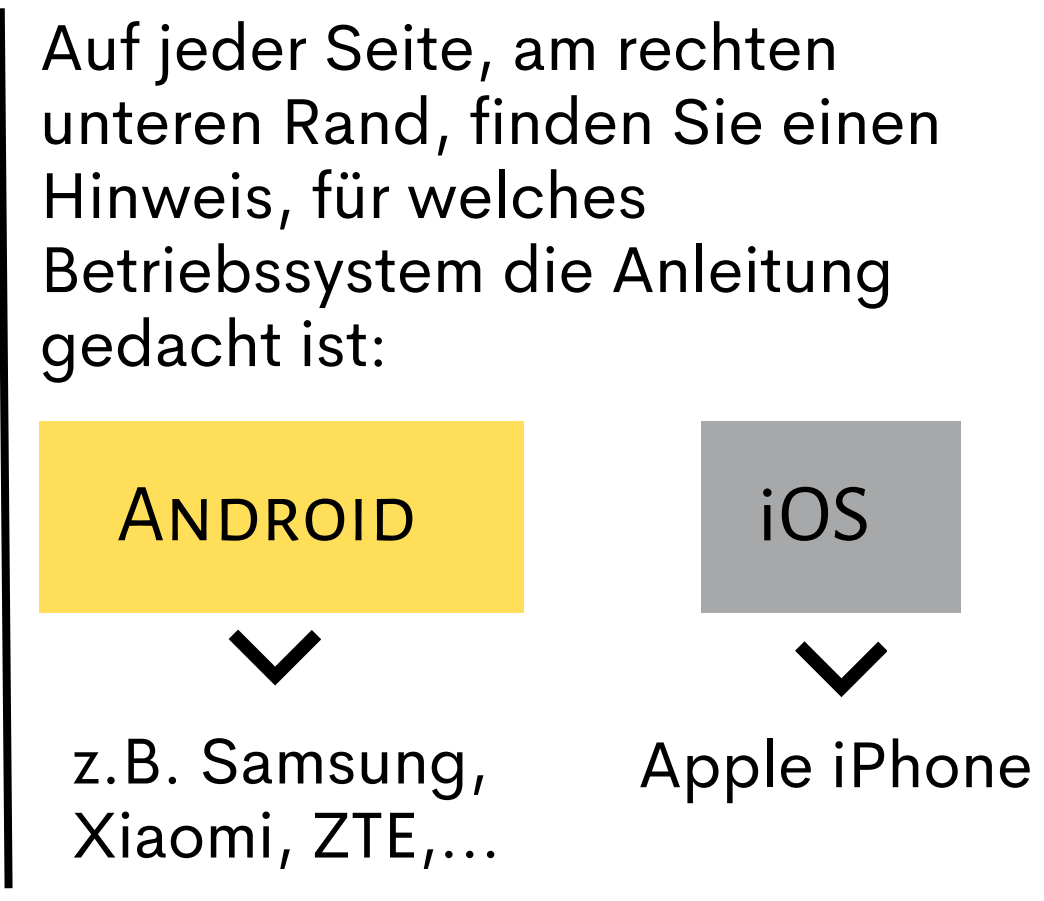

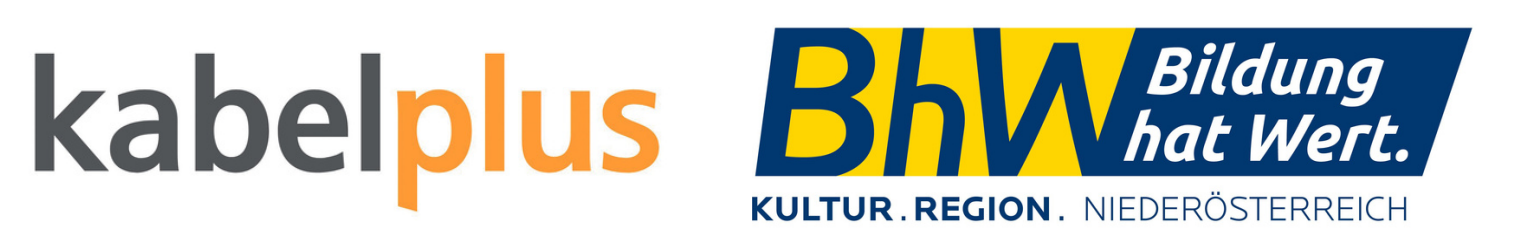

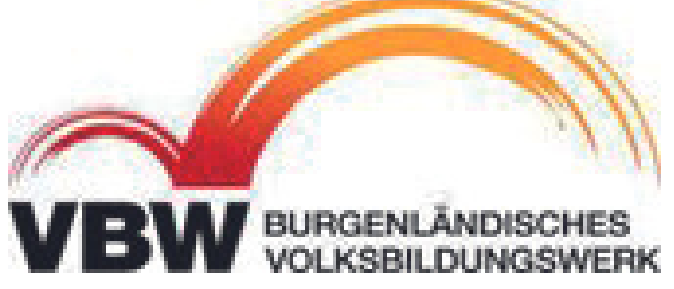

# Voraussetzungen

Um auf dem Smartphone die Zeitung lesen zu können, sind folgende Punkte wichtig:

- Maktive Internetverbindung
- App der gewünschten Zeitung oder
- Website der Zeitung im Browser aufrufen
- ✓ evtl. Abonnement bei der gewünschten Zeitung
  Achtung → unterschiedliche Arten von Abos möglich
  z.B. Digitalabo oder bei regulärem Abo als Digitalabo
  enthalten/zubuchbar

## kabelplus

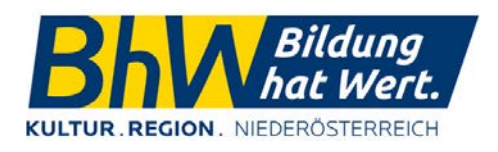

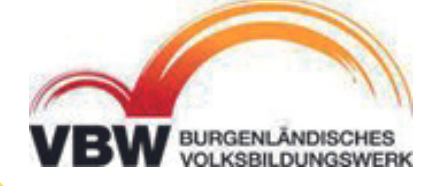

iOS

## Zeitungs-Apps

Grundsätzlich können Artikel auch im Browser (Internet) gelesen werden. Allerdings kann es sein, dass der Artikel nicht zur Gänze oder mit einem Abo lesbar ist.

Bei den Apps gibt es manchmal verschiedene Versionen:

- klassische App (Artikel sind direkt in der App lesbar)
- e-paper App (Zeitung sieht auch am Handy aus wie in Echt)

Beispiele für Apps:

- Kronen Zeitung
- Standard
- Bezirksblätter

Darüber hinaus können die Nachrichten auch z.B. in der ORF-App lesbar.

## kabelplus

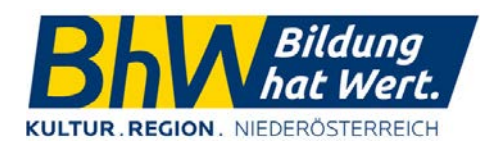

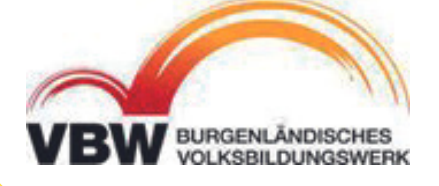

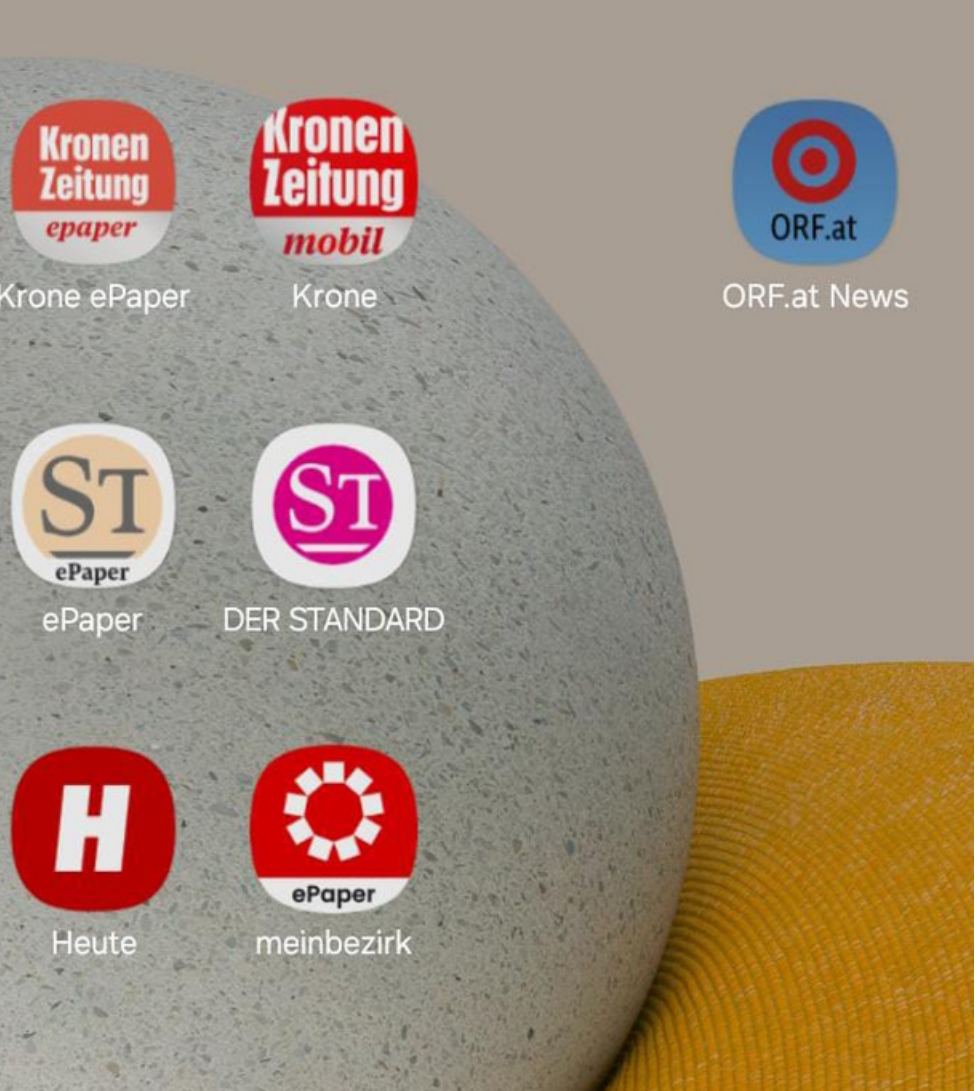

iOS

## UNTERSCHIEDE

 $\equiv$ 

### Krone e-paper App

Darstellung wie bei einer richtigen Zeitung

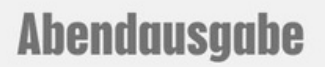

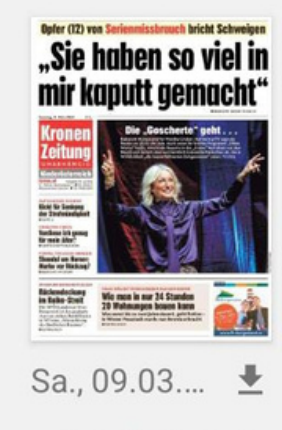

. . .

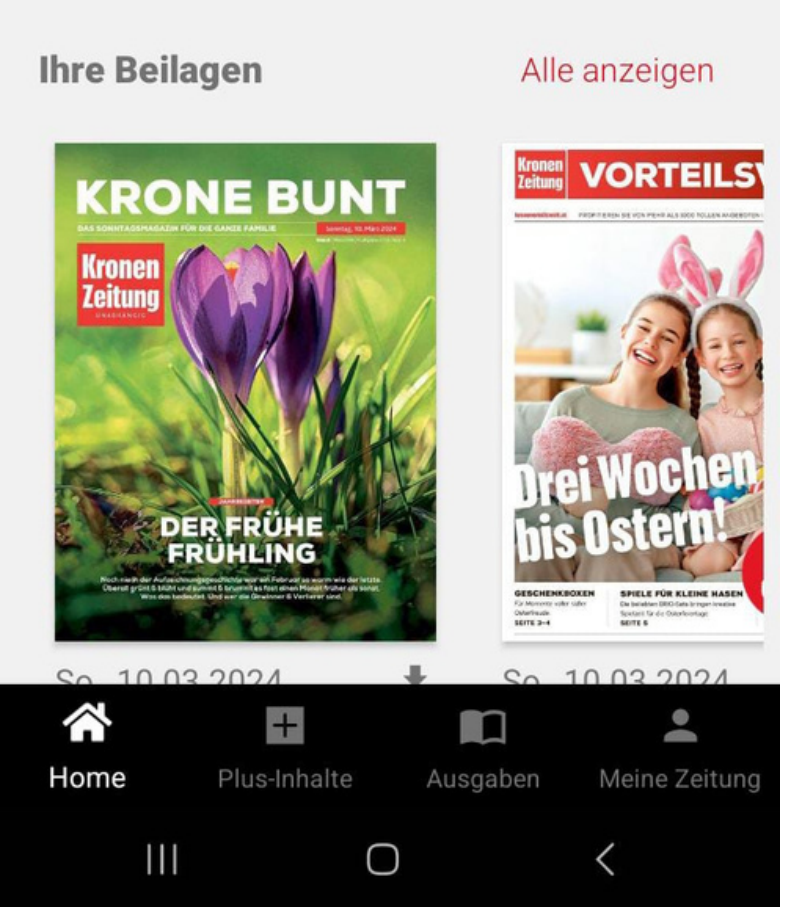

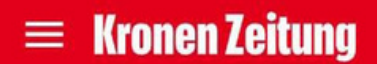

Politik Österreich Bundesländer

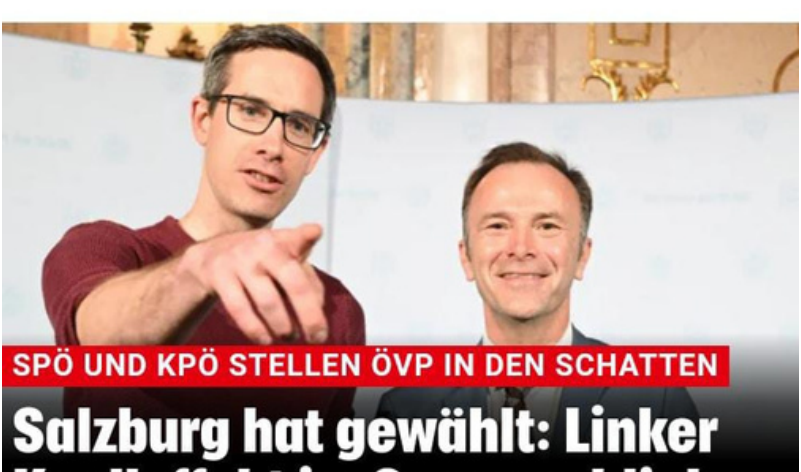

# Salzburg hat gewählt: Linker Knalleffekt im Superwahljahr

**KPÖ UND SPÖ JUBELN** 

**Links-linke Revolution in** Salzburg, ÖVP halbiert

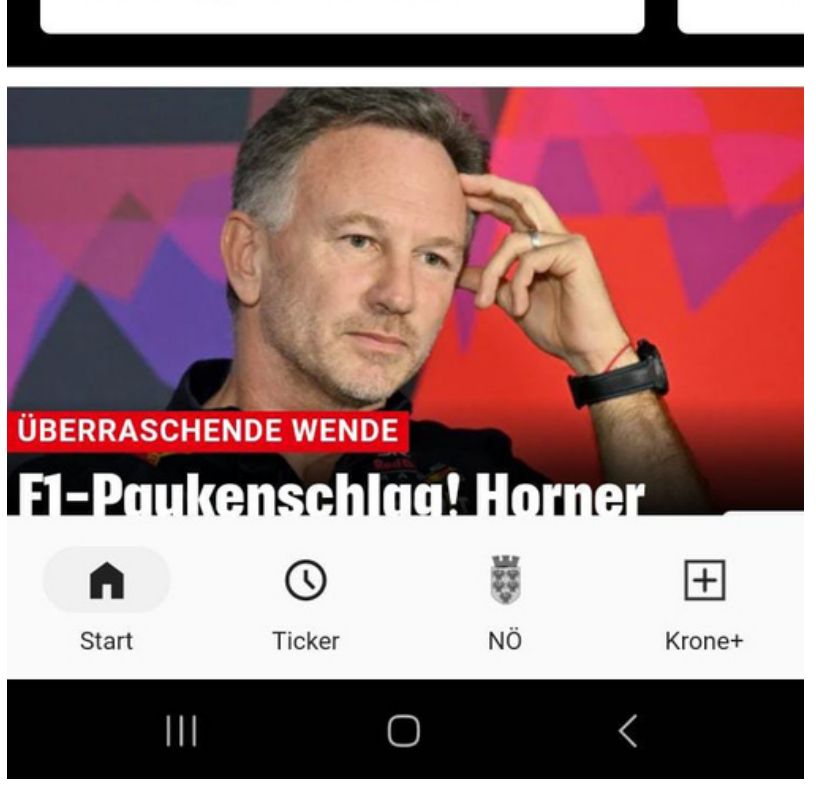

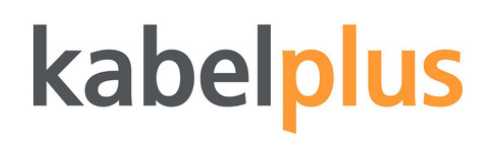

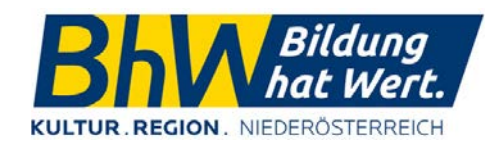

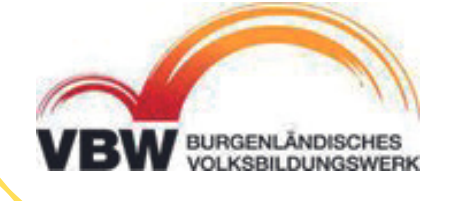

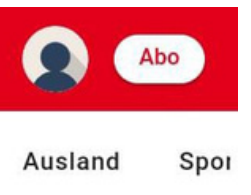

Krone mobil App

"KRONE Rot-r Unrul

iOS

### ANDROID

Darstellung auf Smartphone oder Tablet angepasst

# KRONE APP

Menü befindet sich am unteren Bildschirmrand:

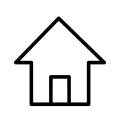

Startseite

- Ticker die aktuellsten Schlagzeilen
- Hier kann das Bundesland ausgewählt werden.

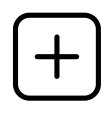

Krone Plus – hier befinden sich Artikel aus dem Krone Plus Abo

Grundsätzlich kein Benutzerkonto notwendig, allerdings muss eines angelegt werden, wenn man z.B. Artikel kommentieren oder ein Abo abschließen möchte.

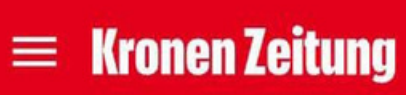

Österreich

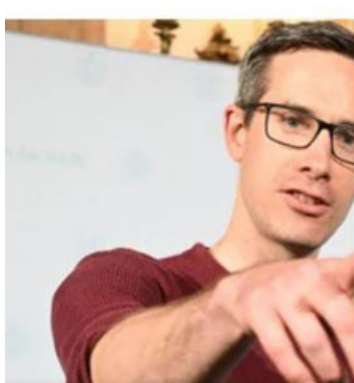

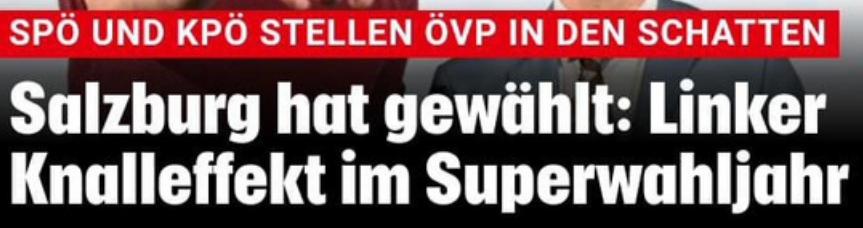

**KPÖ UND SPÖ JUBELN** 

**Links-linke Revolution in** Salzburg, ÖVP halbiert

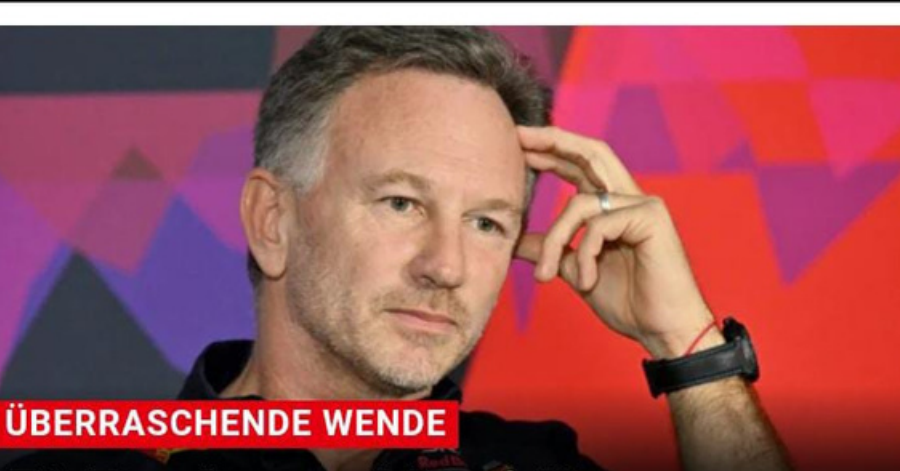

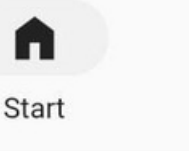

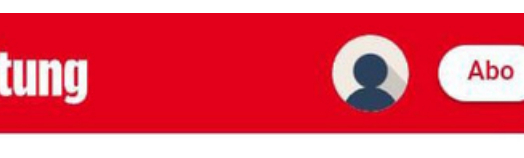

Bundesländer

Politik

Ausland

Spor

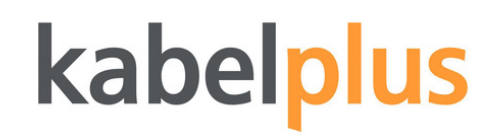

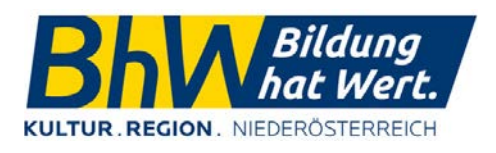

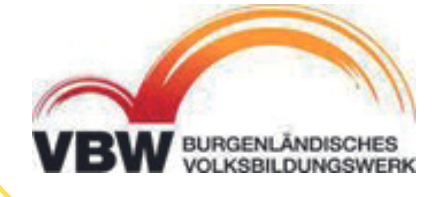

.KRONE

Rot-r Unrul

### F1-Paukenschlag! Horne

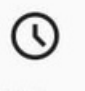

Ticker

 $\bigcirc$ 

5 NÖ

+ Krone+

iOS

# KRONE APP

- Das Menü befindet sich in der linken oberen Ecke.
  - Hier befindet sich das Profil, wenn man ein Benutzerkonto angelegt hat.

Die Nachrichten aus einem Bundesland können angezeigt werden.

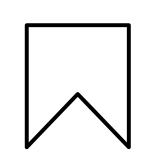

Hier befinden sich die Artikel die mit dem Lesezeichen abgespeichert wurden.

In diesem Menü kann man auch zwischen den verschiedenen Kategorien wechseln.

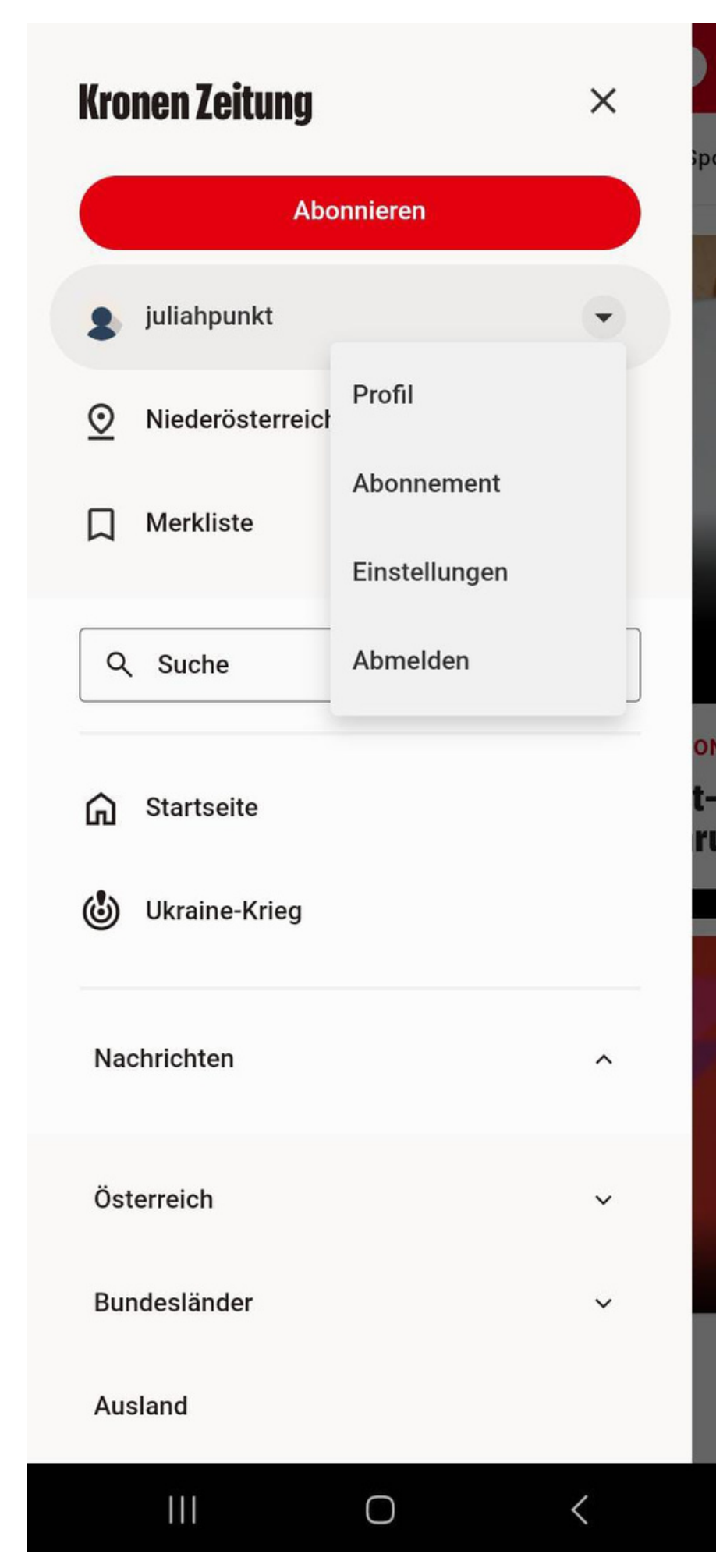

## kabelplus

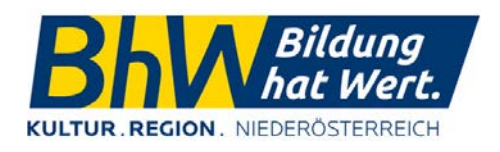

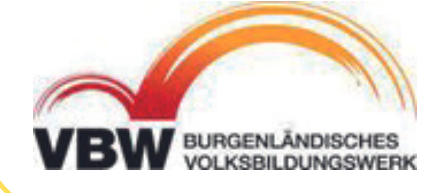

iOS

# KRONE APP ARTIKEL

Sobald man einen Artikel ausgewählt hat, um ihn zu lesen, gibt es einige Möglichkeiten:

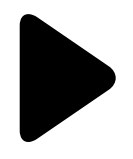

### Anhören

Der Artikel wird dann vorgelesen.

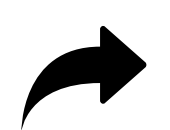

### Teilen

Der Link zum Artikel kann dann z.B. über WhatsApp geteilt werden.

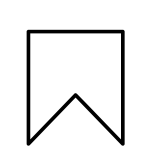

### Merken

Der Artikel wird in der Merkliste gespeichert.

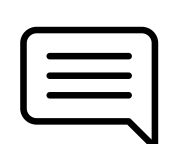

### Kommentare

Hier sind die Kommentare zum Artikel und die Kommentarfunktion zu finden

### $\equiv$ Kronen Zeitung

RAPID GEGEN KLAGENFURT

### Klauß nach Remis: "Wir waren nervös und gehemmt"

Fußball National | 10.03.2024 21:54

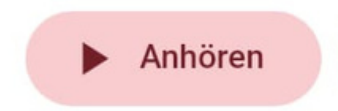

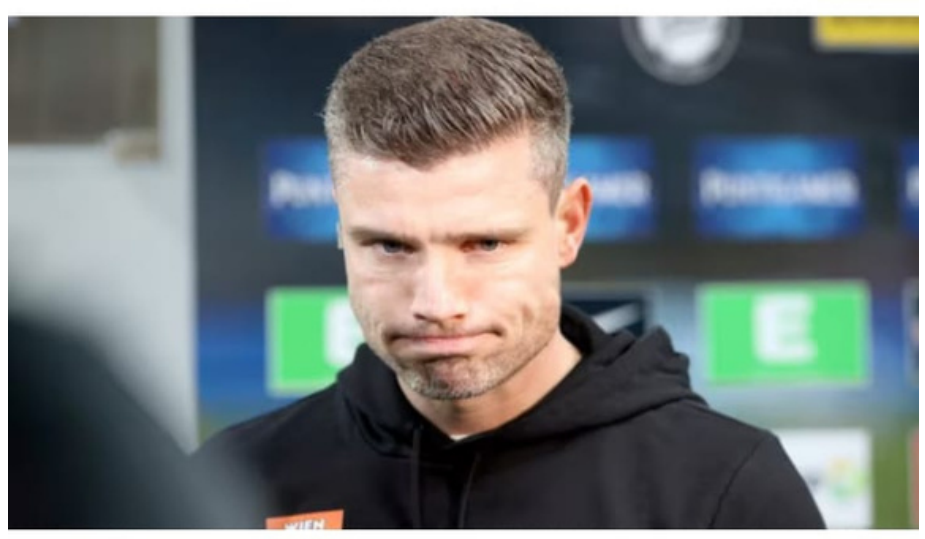

Meistergruppe fokussieren. (Bild: GEPA pictures, Photohop)

Meistergruppe gesichert. Allerdi

Start

G

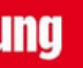

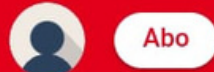

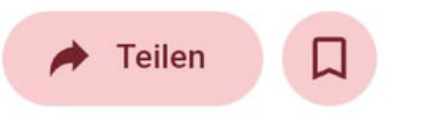

Rapid-Trainer Robert Klauß will sich jetzt auf die

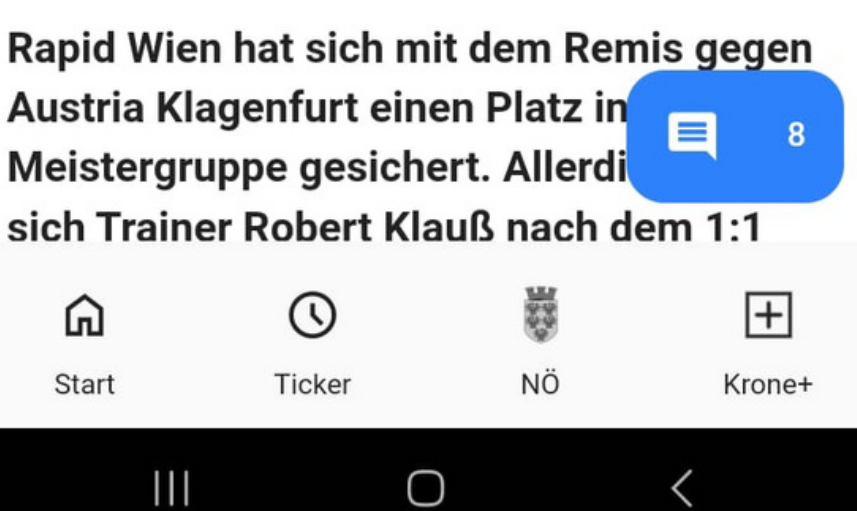

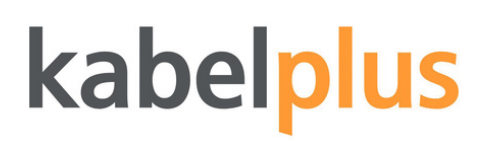

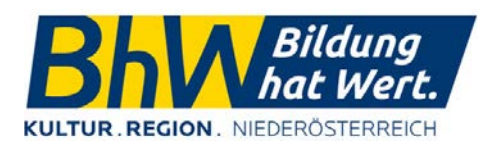

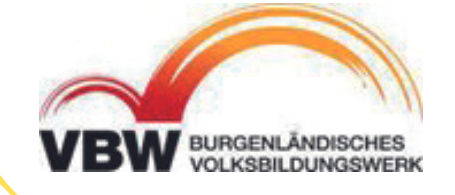

iOS

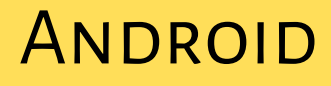

# Weitere Möglichkeiten

Neben den Artikeln in den Apps gibt es noch andere Möglichkeiten, um Nachrichten zu konsumieren:

- Videos zu den Artikeln, Berichterstattung in Videoform
   z.B. KroneTV
- Podcasts Beiträge zum Anhören
- Eigene Nachrichten-Apps von Fernseherund Radiosendern
   z.B. ORF News App

## kabelplus

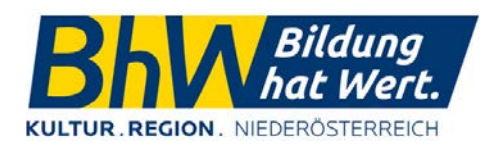

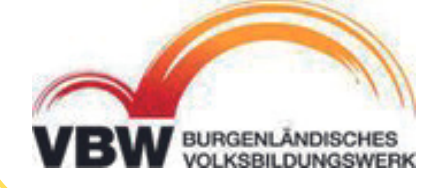

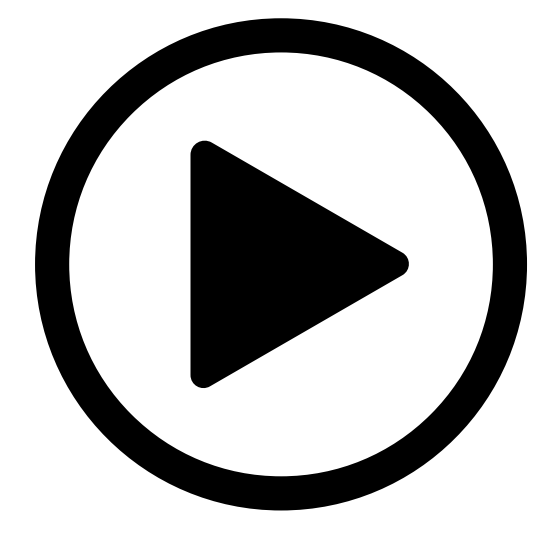

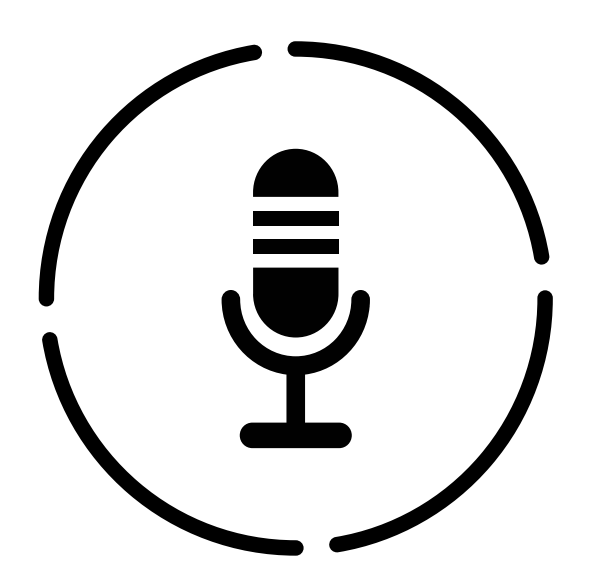

iOS

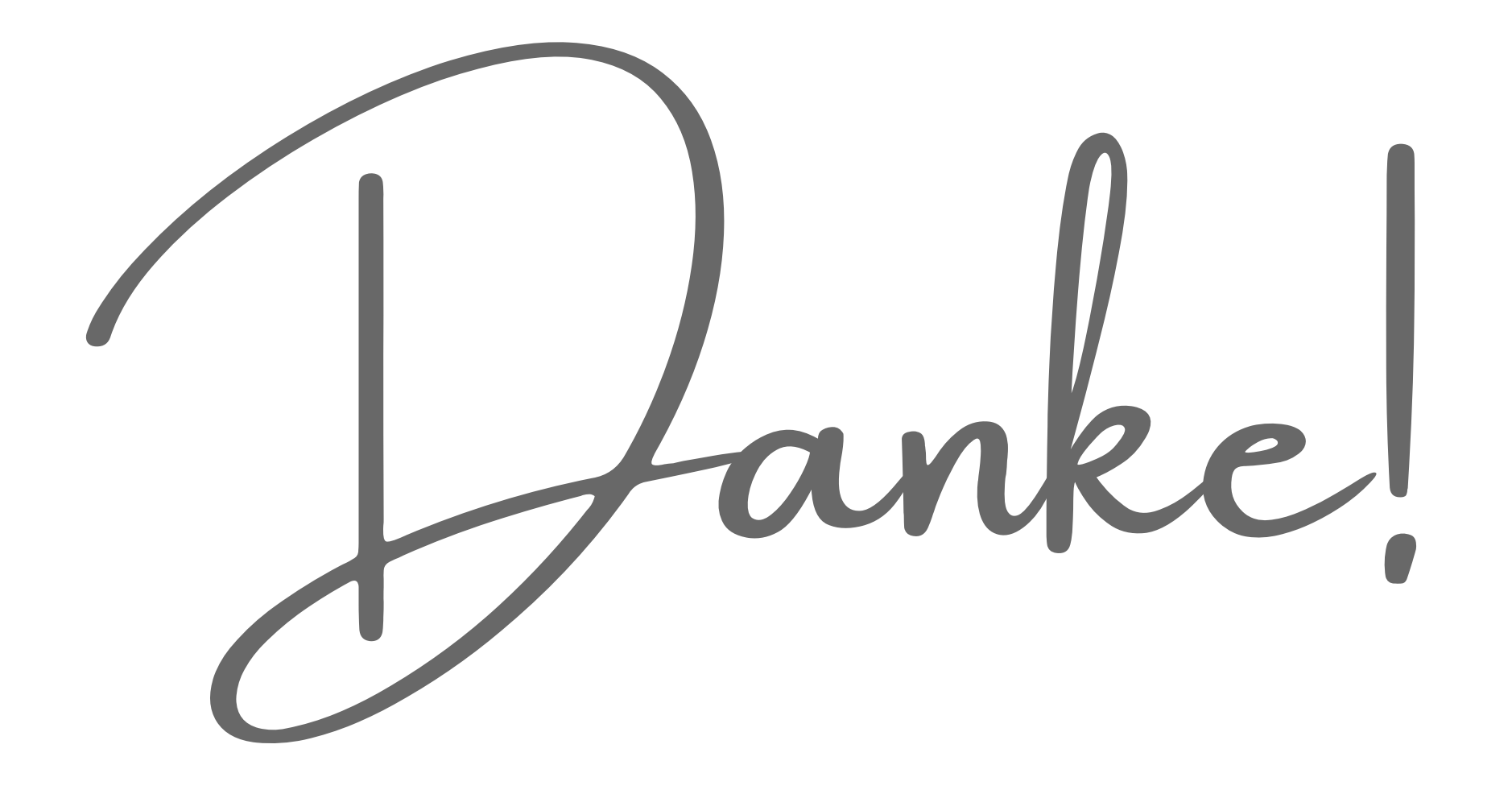

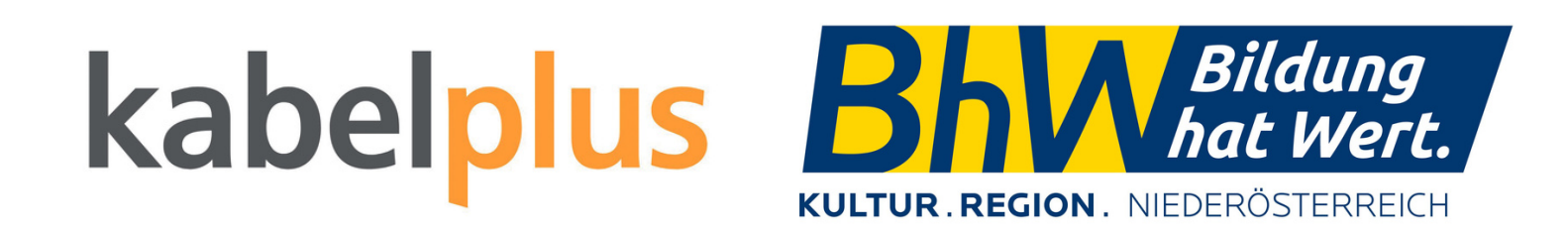

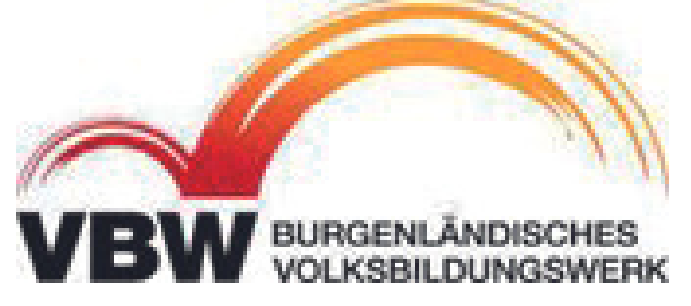

Hier geht's zur Feedbackseite von kabelplus:

https://www.kabelplus.at/mein-feedback

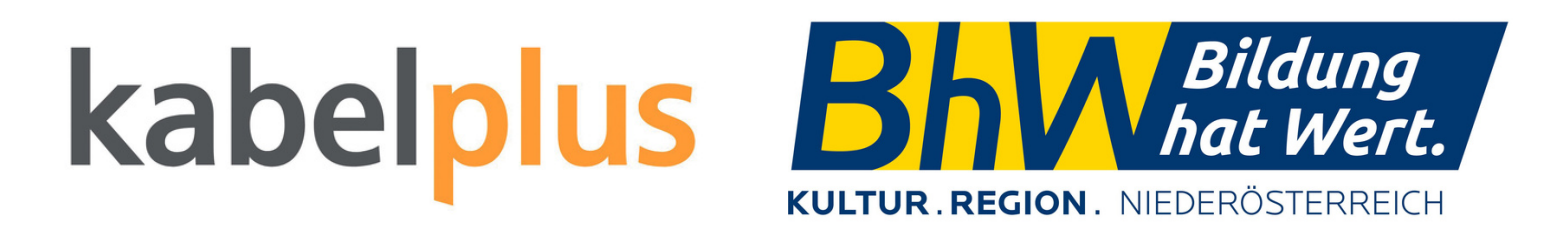

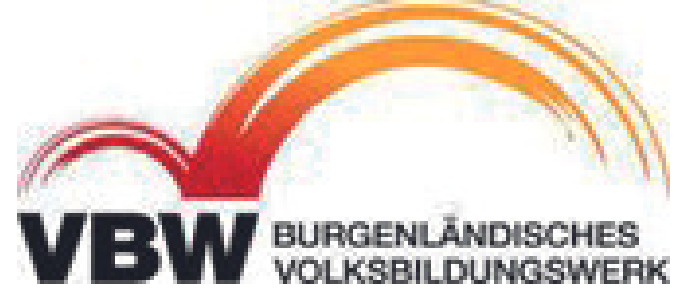